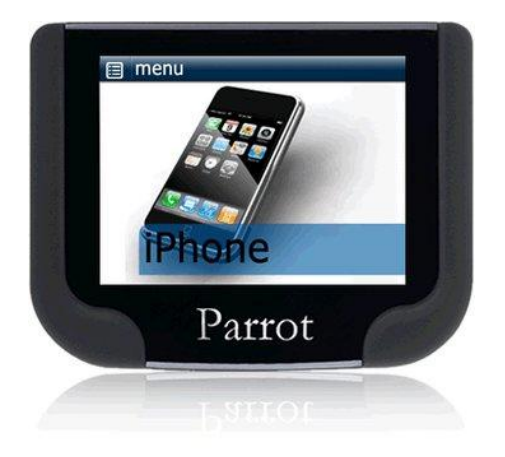

## Parrot MKi9200

Gebruikershandleiding

## Index

| Installatie                                                  | 4   |
|--------------------------------------------------------------|-----|
| Voordat u begint                                             | . 4 |
| Controleer of u een ISO adaptersnoer nodig heeft             | . 4 |
| Voorzorgsmaatregelen                                         | . 4 |
| Verwijder de oorspronkelijke autoradio                       | . 4 |
| De set installeren                                           | . 5 |
| Autoradio met ISO aansluiting                                | . 5 |
| Autoradio met Line ingangen                                  | . 5 |
| Het elektronicakastje installeren                            | . 6 |
| Het voedingsnoer van de set installeren                      | . 6 |
| De installatie controleren                                   | . 7 |
| De audioaansluitingen installeren                            | . 7 |
| De accessoires installeren                                   | . 9 |
| De dubbele microfoon installeren                             | . 9 |
| De afstandsbediening installeren                             | 10  |
| Het scherm installeren                                       | 11  |
| Hot corsto gobruik                                           | 12  |
| Deer de menu's blederen                                      | 12  |
| Door de menu s bidderen                                      | 12  |
| Bediopingon                                                  | 12  |
| De stommonu's gebruiken                                      | 12  |
| Een Bluetooth verhinding maken met een telefoon              | 13  |
| Voor het eerste een telefoon gebruiken met de Parrot MKi0200 | 13  |
| De Bluetooth apparaten beheren                               | 15  |
| Het telefoonboek van een telefoon synchroniseren             | 16  |
| Weergaveparameters                                           | 17  |
| De weergaveparameters wijzigen                               | 17  |
| Het bureaublad wijzigen                                      | 17  |
|                                                              |     |
| Telefoon 1                                                   | 9   |
| In- en uitgaande gesprekken                                  | 19  |
| Uitgaande gesprekken                                         | 19  |
| Een gesprek aannemen                                         | 20  |
| Gebruik tijdens een gesprek                                  | 20  |
| Gebruik van de spraakherkenning                              | 22  |
| Een gesprek ontvangen via spraakherkenning                   | 22  |
| Een uitgaand gesprek via spraakherkenning                    | 22  |
| Parameters                                                   | 23  |
| Beltoon                                                      | 23  |
| I eletoonboek                                                | 23  |
| Gesprek                                                      | 24  |
| Het ultschakelen van bultengeluiden activeren                | 25  |

| Muziek                                                                          | 27 |
|---------------------------------------------------------------------------------|----|
| De Parrot MKi9200 gebruiken met een externe bron                                | 27 |
| De Parrot MKi9200 gebruiken met een iPod / iPhone                               | 27 |
| De Parrot MKi9200 gebruiken met een SD kaart                                    | 28 |
| De Parrot MKi9200 gebruiken met een USB apparaat                                | 29 |
| De Parrot MKi9200 gebruiken met een audiolezer die via Bluetooth is aangesloten | 29 |
| De Parrot MKi9200 gebruiken met en analoge audiolezer                           | 30 |
| Bedieningen                                                                     | 30 |
| Parameters                                                                      | 31 |
| Weergave van de hoezen                                                          | 31 |
| De audioparameters wijzigen                                                     | 31 |

## Installatie

**WAARSCHUWING:** wij raden u aan om een beroepstechnicus in te schakelen voor het installeren van de Parrot MKi9200.

### Voordat u begint

#### Controleer of u een ISO adaptersnoer nodig heeft

- De meegeleverde snoeren zijn uitgerust met ISO aansluitingen en twee Line uitgangen. De Line uitgangen kunnen worden gebruikt als uw audiosysteem deze optie bezit. Er zijn dus meerdere montagemethoden mogelijk volgens het type van uw autoradio en uw voertuig.
- Als uw autoradio niet is uitgevoerd met ISO aansluitingen, moet u een adaptersnoer kopen om de montage te vereenvoudigen. Raadpleeg het <u>onderdeel installatie</u> op onze website.

#### Voorzorgsmaatregelen

- Ontkoppel de accu voordat u het voedingssnoer installeert.
- Voordat u de onderdelen definitief bevestigt, controleert u de snoerlengtes. Controleer dat de installatieplek zo is gekozen dat de snoerlengtes voldoende zijn om de onderdelen op elkaar aan te sluiten.
- Vermijdt installatie van de onderdelen (scherm, afstandsbediening,...) voor de airbags.
- Zorg ervoor dat de snoeren van de Parrot MKi9200 niet worden gebogen of beklemd bij/na de installatie.

#### Verwijder de oorspronkelijke autoradio

• Verwijder de oorspronkelijke autoradio uit uw voertuig. Het kan zijn dat u hiervoor speciale sleutels nodig heeft.

► Raadpleeg de gebruikshandleiding van uw autoradio of neem contact op met uw verkoper voor meer informatie.

- Verwijder de oorspronkelijke aansluitingen van uw audiosysteem van uw voertuig voordat u de verschillende elementen van de hands-free set installeert.
- Met de functie Mute kunt u het geluid van uw autoradio onderbreken om communicatie mogelijk te maken. De keuze van de Mute ingang hangt af van configuratie van uw

## De set installeren

#### Autoradio met ISO aansluiting

- 1. Sluit de stekkers van de hands-free set aan op de autoradio
- 2. Sluit de audiobundel en de voeding van het voertuig aan op de aansluitingen van de Parrot MKi9200.
- 3. Op het installatiesnoer sluit u de vrije gele draad aan op één van de Mute ingangen van het audiosysteem, als deze aanwezig zijn (mute in1, mute in2 of mute in3).

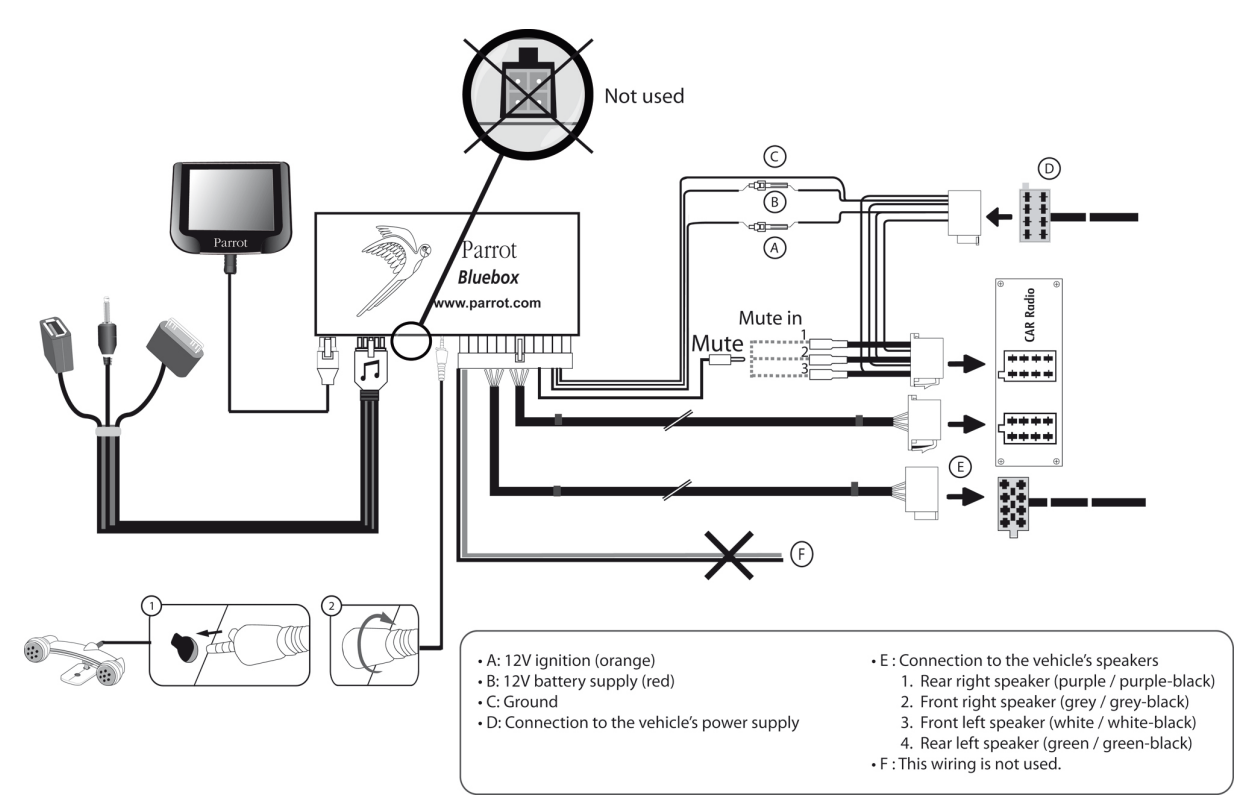

#### Autoradio met Line ingangen

- Gebruik dit type aansluiting door een uitgang "Line" (bruine en witte draad of rode en zwarte draad) op de ingang "Line" van uw audiosysteem aan te sluiten.
- Door het gebruik van twee paar uitgangen "Line" kunt u profiteren van de functie Streaming Audio in stereo op de luidsprekers van uw voertuig.

• Op het installatiesnoer sluit u de gele draad aan op één van de Mute ingangen van het audiosysteem, als deze aanwezig zijn (mute in1, mute in2 of mute in3)

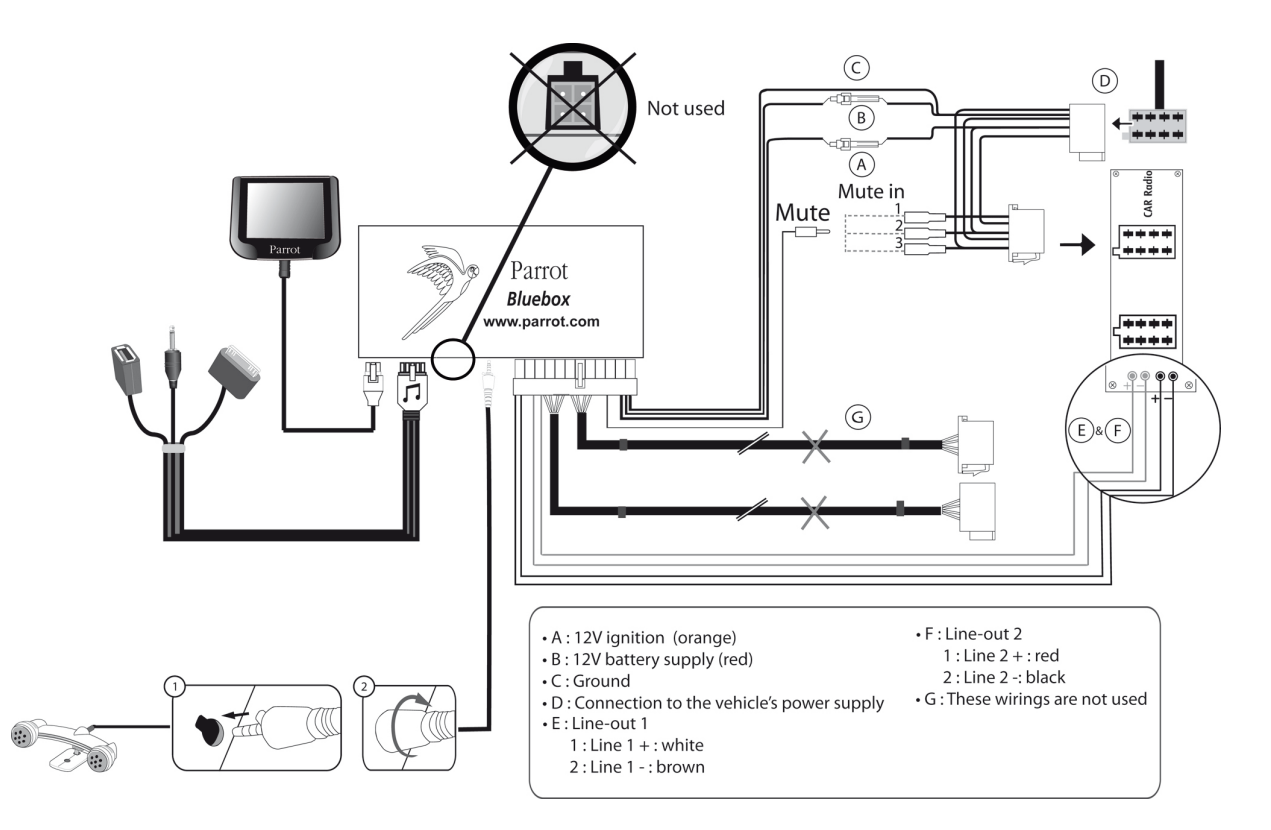

#### Het elektronicakastje installeren

- Vermijdt installatie van het elektronicakastje vlakbij de verwarming of de airco, op een plek waar het blootstaat aan de zon of achter metalen wanden.
- Zorg ervoor dat het kastje na installatie onbeweeglijk vast zit.
- Wanneer het kastje is geïnstalleerd, forceer dan niet de radio bij het plaatsen. Als de ruimte achter de autoradio onvoldoende is, bekijk dan of het demonteren van het handschoenenvakje een oplossing is.

#### Het voedingsnoer van de set installeren

**Let op:** om de installatie te controleren sluit u eerst het scherm aan zonder dit op het dashboard te plaatsen. Raadpleeg het onderdeel <u>De installatie controleren</u> voor meer informatie.

- Raadpleeg het elektriciteitschema van uw autoradio.
- De rode draad van het snoer van de set moet overeenkomen met +12V permanent, de oranje draad met 12V na contact en de zwarte draad met de massa. Controleer dat de oranje draad niet is aangesloten op 12V permanent, zo ontlaadt u de accu van het voertuig.

**Let op:** op sommige voertuigen bestaat geen +12V na contact op de aansluitingen van het voertuig. U moet dan de oranje voedingsdraad aansluiten op de zekeringdoos of op een andere voedingsbron na contact.

#### De installatie controleren

- Controleer de polariteit van de voeding van uw hands-free set. Hiervoor verbreekt u het contact van uw voertuig nadat u de Parrot MKi9100 heeft geïnstalleerd: het bericht "Tot ziens" moet nu op het scherm verschijnen.
- Als dit niet het geval is, moet u de posities van de rode en de gele draad omwisselen. De rode draad van het snoer in de set moet overeenkomen met 12V permanent, de oranje met 12V na contact en de zwarte draad is de massa. Dit doet u door de twee kabelschoenen op het snoer van de Parrot te verwisselen.

#### De audioaansluitingen installeren

Het bevestigingsysteem voor het muzieksnoer installeren Met het bevestigingssysteem voor het muzieksnoer kunt u de lengte van het snoer aanpassen, terwijl de slijtage ervan aanzienlijk wordt beperkt.

- 1. Boor een gat van 20 mm in uw dashboard (rommelbakje of handschoenenkastje).
- 2. Voer handmatig twee van de vier flexibele verbindingen van het bevestigingsysteem door.
- Gebruik een platte schroevendraaier om de twee overige verbindingen door te voeren.
  > Uw systeem is geplaatst. U kunt nu het Muzieksnoer aansluiten op het elektronicakastje.

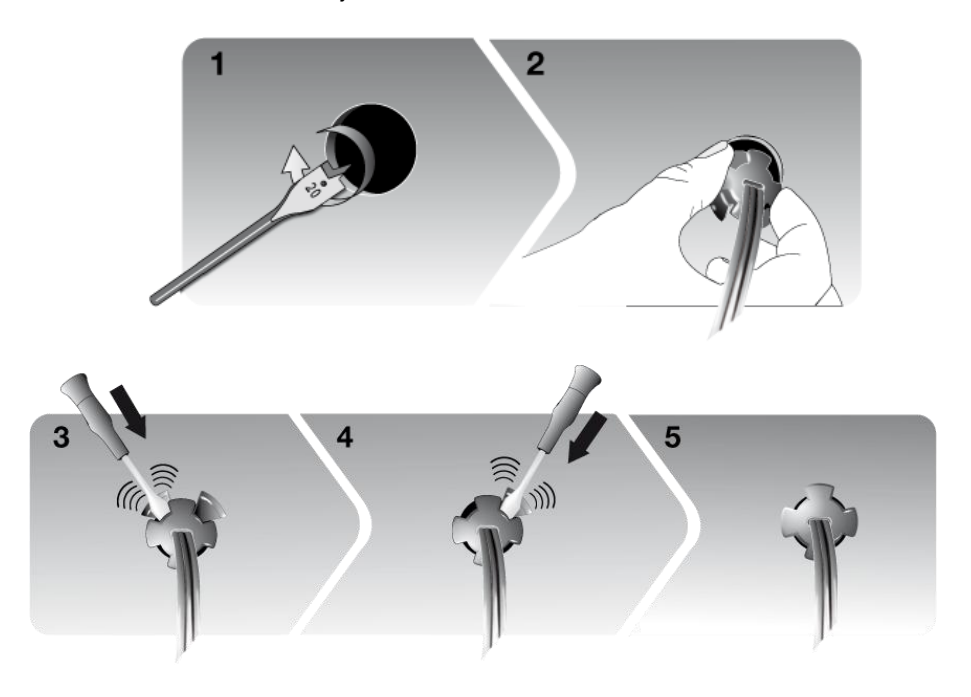

Het muzieksnoer installeren

Sluit de audioverbinding aan op de kast en installeer de audioverbinding (USB / iPod/ Jack) in het handschoenenkastje, de middenconsole of het rommelbakje, afhankelijk van uw dashboard.

**Let op:** gebruik de meegeleverde beschermingsdop om de aansluitingen te beschermen.

### De accessoires installeren

#### De dubbele microfoon installeren

Een plaats kiezen

Om een optimale kwaliteit van de gesprekken te garanderen, nodigen wij u uit om de volgende aanbevelingen op te volgen:

- Zorg ervoor dat de microfoon zich zo dicht mogelijk bij het hoofd van de gebruiker bevindt. De ideale afstand is 60 cm. Installeer de microfoon bij voorkeur dicht bij de achteruitkijkspiegel.
- Richt de microfoon op de mond van de gebruiker.

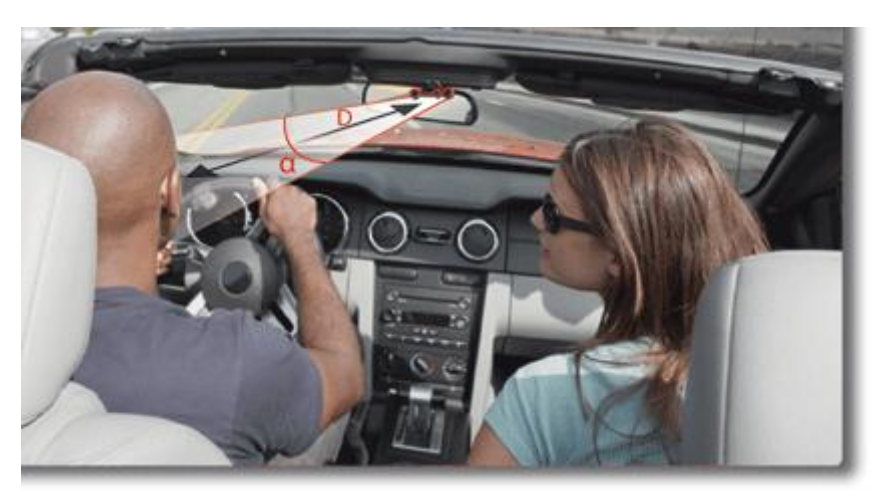

D < 60 cm α < 45°

- Zorg ervoor dat de microfoon niet blootstaat aan de tocht uit het beluchtingsysteem.
- Leidt het snoer van de microfoon niet door het verwarmingsysteem, de ventilatie of de airco of voor de laterale airbags.
- Leidt het snoer door de goot achter de afdichting van de deur. Als het snoer over de pedalen gaat, zorg er dan voor dat het goed wordt bevestigd.
- De plakkende ondergrond op de basis van de microfoon moet geheel vrij zijn van stof en vet: als u de plek hebt gekozen, reinigt u deze met een aangepast reinigingsproduct.
- Wacht ongeveer 2 uur na de bevestiging van de klevende basis.

De dubbele microfoon vastplakken

#### De afstandsbediening installeren

De afstandsbediening op het stuur installeren Als u de afstandsbediening op het stuur wilt installeren, let er dan op dat deze goed bevestigd wordt zodat hij niet beweegt tijdens het rijden.

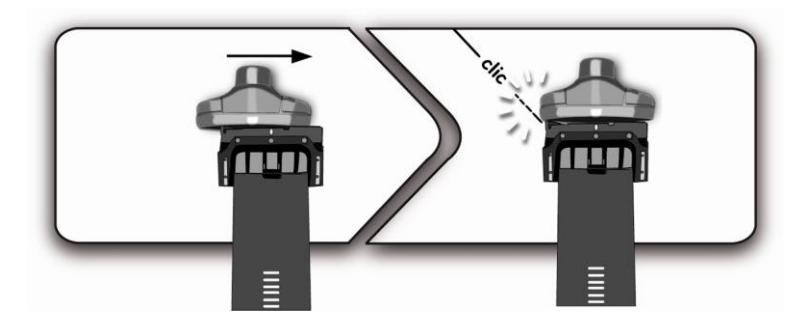

**WAARSCHUWING:** installeer de afstandsbediening niet aan de buitenkant van het stuur zodat hij u niet hindert tijdens het rijden.

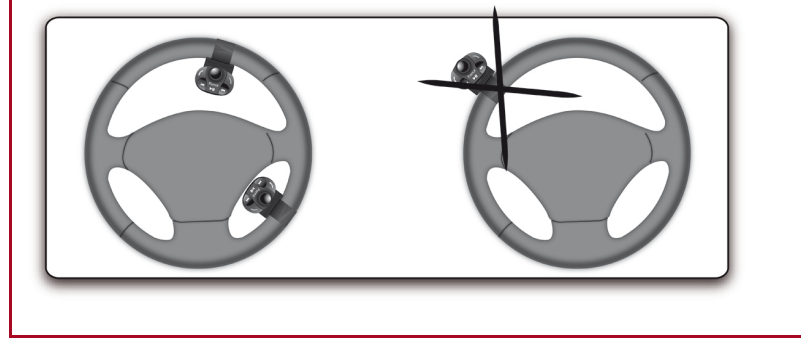

De afstandsbediening op het dashboard installeren Als u de tweede basis gebruikt, gebruik dan het dubbelzijdige plakband aan de achterkant hiervan om deze op het dashboard te plakken. Vervolgens kunt u de afstandsbediening op de basis bevestigen.

**WAARSCHUWING:** wacht ongeveer 2 uur na de bevestiging van de klevende basis en controleer dat deze goed op uw dashboard bevestigd is.

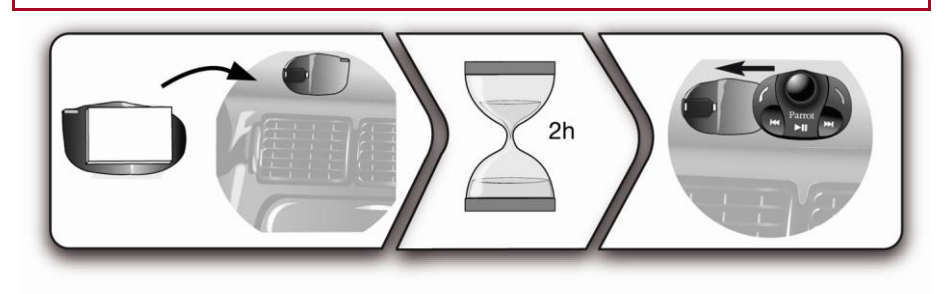

De batterij vervangen

- De autonomie van de afstandsbediening wordt verzorgd door een batterij van het type 3V CR2032.
- Controleer dat de batterij juist is georiënteerd voordat u deze in de afstandsbediening plaatst.

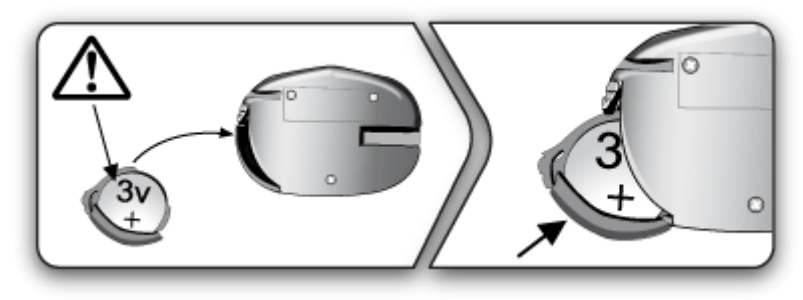

#### Het scherm installeren

| Een plaats kiezen     | • Installeer het scherm op een plaats die voor de bestuurder makkelijk zichtbaar is.                                                                                                    |
|-----------------------|----------------------------------------------------------------------------------------------------|
|                       | <ul> <li>Vermijdt installatie van het scherm in een actiegebied van een airbag of in een<br/>eventueel impactgebied van het hoofd.</li> </ul>                                                           |
| Het scherm<br>plakken | <ul> <li>De plakkende ondergrond op de basis van de microfoon moet geheel vrij zijn van<br/>stof en vet: als u de plek hebt gekozen, reinigt u deze met een aangepast<br/>reinigingsproduct.</li> </ul> |
|                       | <ul> <li>Wacht ongeveer 2 uur na de bevestiging van de klevende basis en controleer dat<br/>deze goed op uw dashboard bevestigd is.</li> </ul>                                                          |
|                       |                                                                                                    |

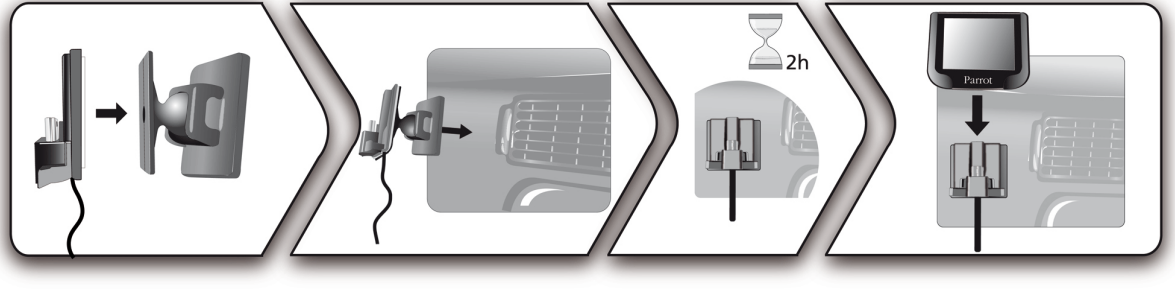

Voorkom diefstal en de volle zon Om het gevaar voor diefstal en langere expositie in de zon te voorkomen, moet u het scherm verwijderen als u uw voertuig verlaat.

## Het eerste gebruik

**WAARSCHUWING:** als bij het eerste gebruik van uw Parrot MKi9200 de afstandsbediening niet lijkt te communiceren met het elektronicakastje, raadpleeg dan het onderdeel <u>De afstandsbediening</u> <u>aanmelden bij het elektronicakastje</u>.

## Door de menu's bladeren

#### De afstandsbediening aanmelden bij het elektronicakastje

Als bij het eerste gebruik van uw Parrot MKi9200 de afstandsbediening niet lijkt te communiceren met het elektronicakastje, drukt u meerdere malen op de toets terwijl u de toetsen  $\ell$  en  $\geq$   $\square$  ingedrukt houdt.

Deze handeling moet worden uitgevoerd binnen 30 seconden na het starten van uw voertuig, totdat de Parrot MKi9200 weergeeft «Koppeling van de afstandsbediening».

#### Bedieningen

| De menu's openen           | Druk op het centrale wieltje om de menu's te openen.<br>> De set noemt de naam van het bereikte menu.                                                                                |
|----------------------------|----------------------------------------------------------------------------------------------------|
| Door de menu's<br>bladeren | Draai aan de scrollknop om door de menu's te bladeren<br>Druk op de toets of de scrollknop om uw keuze te bevestigen.<br>Druk op de toets om terug te gaan naar het voorgaande menu. |
| Het menu verlaten          | Druk op de toets $\vartriangleright$ om het menu te verlaten of terug te gaan naar het afleesmenu als een muziekbestand werd afgelezen.                                              |

#### De stemmenu's gebruiken

De stemmenu's<br/>activeren/deactiverenU kunt de stemmenu's van de Parrot MKi9200 activeren of<br/>deactiveren. Hiertoe:<br/>1. Drukt u op de scrollknop en selecteert Voorkeuren ><br/>Audio > Voice Menu's.2. Activeer of deactiveer de optie door op de scrollknop te<br/>klikken.Het volume van de<br/>stemmenu's instellenOm het volume van uw Parrot MKi9200 in te stellen:<br/>1. Druk op de scrollknop en selecteer Voorkeuren > Audio ><br/>Volume Menu.2. Gebruik de scrollknop om het volume aan te passen en<br/>bevestig.

## Een Bluetooth verbinding maken met een telefoon

#### Voor het eerste een telefoon gebruiken met de Parrot MKi9200

| De zichtbaarheid van<br>uw set instellen | Voordat u uw telefoon koppelt met de Parrot MKi9200, moet u ervoor zorgen<br>dat uw Parrot MKi9200 is ingesteld om zichtbaar te zin voor alle <i>Bluetooth</i><br>apparaten. Daarvoor drukt u op de scrollknop en selecteert Voorkeuren ><br>Bluetooth > Zichtbaarheid en controleert dat de optie geselecteerd is. In het<br>tegengestelde geval selecteert u de optie door op de scrollknop te drukken.<br><i>Let op: de Parrot MKi9200 is standaard zichtbaar.</i> |
|------------------------------------------|----------------------------------------------------------------------------------------------------|
|                                          |                                                                                                    |
| Een telefoon<br>koppelen                 | <ol> <li>Druk op de scrollknop en selecteer Voorkeuren &gt; Bluetooth &gt; Koppelen<br/>met</li> </ol>                                                                                                    |
|                                          | > Als het model van uw telefoon in de lijst voorkomt, kiest u het en drukt<br>op de scrollknop.                                                                                                    |
|                                          | > Als dit niet het geval is, kiest u de optie Andere telefoons.                                                                                                    |
|                                          | <ul> <li>Vanaf uw Bluetooth telefoon gaat u naar <i>Bluetooth</i> apparaten zoeken.</li> <li>&gt; De lijst met <i>Bluetooth</i> apparaten wordt weergegeven.</li> </ul>                                                                                                    |
|                                          | 3. Wanneer het zoeken voltooid is, kiest u "Parrot MKi9200".                                                                                                    |
|                                          | <ul> <li>Voer "0000" in op uw telefoon als deze er om vraagt en bevestig.</li> <li>&gt; Het scherm van de Parrot MKi9200 toont « Koppelen geslaagd".</li> </ul>                                                                                                    |

Automatische verbinding

Wanneer uw mobiel is gekoppeld met de Parrot MKi9000, wordt automatisch verbinding gelegd tussen de twee apparaten wanneer u uw voertuig betreedt Hiervoor moet het scherm van de Parrot MKi9200 ingeschakeld zijn.

**Let op:** op sommige telefoons moet u de verbinding met de Parrot MKi9200 autoriseren om een automatische verbinding mogelijk te maken. Raadpleeg de gebruikershandleiding voor meer informatie.

## De Bluetooth apparaten beheren

| Een telefoon<br>afsluiten                         | <ol> <li>Druk op de scrollknop en selecteer Voorkeuren &gt; Bluetooth &gt;<br/>Gekoppelde apparaten.</li> </ol>                                                                                                    |
|---------------------------------------------------|----------------------------------------------------------------------------------------------------|
|                                                   | 2. Kies de telefoon die u wilt afsluiten.                                                                                                    |
|                                                   | 3. Kies Verbinding verbreken.                                                                                                    |
|                                                   | <b>Let op:</b> u kunt de telefoon ook verwijderen uit de lijst met gekoppelde apparaten. Hiertoe kiest u de optie <b>Wissen</b> .                                                                                                    |
| Een al eerder<br>gebruikte telefoon<br>aansluiten | De Parrot MKi9200 verbindt zich automatisch met de laatst gebruikte<br>telefoon. Als u de Parrot MKi9200 wilt verbinden met een andere<br>telefoon die u al gekoppeld heeft:<br>1. Druk op de scrollknop en selecteer Voorkeuren > Bluetooth ><br>Gekoppelde apparaten. |
|                                                   | 2. Kies de telefoon die u wilt verbinden met de Parrot MKi9200.                                                                                                    |
|                                                   | 3. Kies Verbinden.                                                                                                    |
| Het probleem<br>Geheugen vol<br>oplossen          | U kunt maximaal 10 apparaten koppelen aan de Parrot MKi9200.                                                                                                    |
|                                                   | <ul> <li>Als u een elfde telefoon koppelt geeft de set aan "geheugen vol»: u moet dan en gekoppelde telefoon wissen. Hiertoe:</li> <li>1. Drukt u op de scrollknop en selecteer Voorkeuren &gt; Bluetooth &gt; Gekoppelde apparaten.</li> </ul>                         |
|                                                   | <ol> <li>Kies de telefoon waarvan u de koppeling ongedaan wilt<br/>maken.</li> </ol>                                                                                                    |
|                                                   | 3. Kies Verwijderen.                                                                                                    |

## Het telefoonboek van een telefoon synchroniseren

**Let op:** alleen de contacten die zijn opgeslagen in het geheugen van de telefoon worden gesynchroniseerd.

| Automatische<br>synchronisatie                | Met sommige <i>Bluetooth</i> telefoons wordt het telefoonboek van de telefoon<br>automatisch gesynchroniseerd in het geheugen van de set. Raadpleeg het<br>onderdeel <u>compatibiliteit van onze website</u> voor meer informatie.                                                                                                    |  |  |  |  |
|-----------------------------------------------|----------------------------------------------------------------------------------------------------|--|--|--|--|
|                                               | <b>WAARSCHUWING:</b> de automatische synchronisatie is beperkt tot 2 000 contacten per gekoppelde telefoon.                                                                                                    |  |  |  |  |
| Verzenden van<br>contacten per<br>Object Push | <ul> <li>Als uw telefoon geen automatische synchronisatie uitvoert, kunt u ook de functie</li> <li>Object Push van uw telefoon gebruiken om de contacten van uw telefoon naar</li> <li>de Parrot MKi9200 te verzenden per <i>Bluetooth</i>. Hiertoe:</li> <li>1. Druk op de scrollknop en selecteer de optie Telefoon &gt; Contacten</li> <li>ontvangen.</li> </ul> |  |  |  |  |
|                                               | <ol> <li>Raadpleeg de gebruikershandleiding van uw telefoon voor de procedure<br/>voor het verzenden van contacten met Object Push.</li> </ol>                                                                                                    |  |  |  |  |
| Een contact<br>wissen                         | <b>Let op</b> : het wissen van contacten is uitsluitend mogelijk als deze zijn verzonden met Object Push.                                                                                                    |  |  |  |  |
|                                               | 1. Druk op de scrollknop en kies Telefoon > Beheer van de contacten.                                                                                                    |  |  |  |  |
|                                               | 2. Kies het contact dat u wilt wissen.                                                                                                    |  |  |  |  |
|                                               | 3. Druk op de scrollknop en kies Contact wissen.                                                                                                    |  |  |  |  |
| Alle contacten<br>wissen                      | <b>Let op:</b> het wissen van contacten is uitsluitend mogelijk als deze zijn verzonden met Object Push.                                                                                                    |  |  |  |  |
|                                               | Druk op de scrollknop en kies Telefoon > Alle contacten wissen.                                                                                                    |  |  |  |  |

#### De weergaveparameters wijzigen

| De helderheid wijzigen | U kunt de helderheid van het scherm van uw Parrot MKi9200 aanpassen.<br>Hiertoe:<br>1. Drukt u op de scrollknop en kiest Voorkeuren > Weergave ><br>Helderheid. |
|------------------------|----------------------------------------------------------------------------------------------------|
|                        | 2. Kies Modus nacht of Modus dag.                                                                                                    |
|                        | <b>Let op:</b> u kunt ook 2 seconden lang op de scrollknop drukken om de helderheid van het scherm te wijzigen.                                                 |
| De kleur wijzigen      | <ol> <li>In het hoofdmenu kiest u Voorkeuren &gt; Weergave &gt; Thema.</li> </ol>                                                                               |
|                        | 2. Kies de gewenste kleur met behulp van de scrollknop.                                                                                                    |

3. Druk op de scrollknop om uw keuze te bevestigen.

#### Het bureaublad wijzigen

U hebt de mogelijkheid om het bureaublad van uw Parrot MKi9200 te wijzigen door één van de bureaubladen te kiezen die standaard worden aangeboden. U kunt het ook individualiseren door een foto direct naar de set te versturen.

| Een standaard<br>aangeboden bureaublad<br>kiezen | 1.               | Druk op de scrollknop en kiest Voorkeuren >Weergave > Schermachtergrond en gebruik de scrollknop om in de lijst een ander standaard voorgesteld bureaublad te kiezen.                                                                                                    |
|--------------------------------------------------|------------------|----------------------------------------------------------------------------------------------------|
|                                                  | 2.               | Bevestig door op de scrollknop te drukken.                                                                                                    |
| Het bureaublad<br>individualiseren               | Als<br>een<br>1. | u het bureaublad van uw Parrot MKi9200 wilt individualiseren, moet u<br>foto opsturen via Bluetooth. Hiertoe:<br>Controleer dat uw Parrot MKi9200 zo is ingesteld dat hij voor alle<br><i>Bluetooth</i> apparaten zichtbaar is. Hiertoe drukt u op de scrollknop en<br>kiest Voorkeuren > Bluetooth > Zichtbaarheid. |
|                                                  | 2.               | Druk op de scrollknop en selecteer Voorkeuren > Weergave ><br>Schermachtergrond > Aanpassen > Toevoegen.<br>> "In afwachting van een afbeelding" verschijnt op het scherm van de<br>Parrot MKi9200.                                                                                                    |
|                                                  | 3.               | Vanaf uw Bluetooth apparaat verstuurt u per Bluetooth de afbeelding                                                                                                    |

|                       | die u wilt weergeven op het scherm van de Parrot MKi9200.<br>Raadpleeg de documentatie van uw apparaat voor meer informatie<br>over het verzenden van foto's via Bluetooth.                   |
|-----------------------|----------------------------------------------------------------------------------------------------|
| Een bureaublad wissen | Om een afbeelding die u verstuurd heeft op het bureaublad van uw Parrot<br>MKi9200, drukt u op de scrollknop en kiest Voorkeuren > Weergave ><br>Schermachtergrond > Aanpassen > Verwijderen. |

# Telefoon

Voordat u de telefoonfunctie van uw Parrot MKi9200 gebruikt moet u eerst uw telefoon/PDA aan deze laatste koppelen.

▶ Raadpleeg het onderdeel <u>Een Bluetooth verbinding met een telefoon maken</u> voor meer informatie.

## In- en uitgaande gesprekken

Als u binnen bereik bent van een mobiel netwerk en gesprekken kunt ontvangen en verzenden verschijnt het tekentje boven in het scherm. Het aantal balken staat in verhouding tot de kwaliteit van het signaal.

#### Uitgaande gesprekken

| Een contact uit het telefoonboek bellen                  | <ul> <li>Als het contact dat u wilt bellen zich in het telefoonboek bevindt van de telefoon die aan de Parrot MKi9200 is gekoppeld:</li> <li>1. Druk op de scrollknop en kies de optie Telefoonboek.</li> </ul>                                                                                                    |
|----------------------------------------------------------|----------------------------------------------------------------------------------------------------|
|                                                          | <ul> <li>2. Kies een letter en druk op de scrollknop.</li> <li>&gt; Als het contact gekozen is: <ul> <li>Druk op de toets</li> <li>om te bellen naar het standaard nummer voor dat contact.</li> <li>Gebruik eventueel de scrollknop om te kiezen uit de verschillende nummers voor het contact.</li> </ul> </li> </ul>             |
| Een nieuw contact bellen                                 | Als het contact dat u wilt bellen zich niet in het telefoonboek bevindt van de telefoon die aan de Parrot MKi9200 is gekoppeld, stop u het voertuig op een passende plek, drukt op de scrollknop en kiest Telefoonboek > Nummer draaien. Vervolgens kunt u de scrollknop gebruiken om het nummer in te voeren dat u wilt gebruiken. |
|                                                          | U kunt ook vanaf uw telefoon bellen.                                                                                                    |
| Een contact bellen dat u<br>kort geleden gebeld<br>hebt. | Houdt de toets 🗸 twee seconden lang ingedrukt om het laatst gebelde nummer nogmaals te bellen.                                                                                                    |

#### Een gesprek aannemen

Een binnenkomend gesprek wordt aangegeven voor de beltoon. De naam van het contact wordt gemeld als het nummer van het contact is opgeslagen in het telefoonboek van de telefoon die op de Parrot MKi9200 is aangesloten

Let op: u kunt ook een afbeelding verbinden aan een contact. Deze afbeelding verschijnt als u een gesprek van dit contact ontvangt. Raadpleeg het onderdeel <u>Een foto aan een contact koppelen</u> voor meer informatie.

| Een gesprek<br>aannemen                  | Als u een inkomend gesprek wilt aannemen, drukt u op de toets .                                                                                                    |  |  |
|------------------------------------------|----------------------------------------------------------------------------------------------------|--|--|
| Een gesprek weigeren                     | Als u een inkomend gesprek wilt weigeren, drukt u op de toets <b>\</b> .                                                                                                    |  |  |
| Gebruik tijdens een gesprek              |                                                                                                    |  |  |
| Het volume van het<br>gesprek instellen  | Om het geluidsvolume van een gesprek in te stellen gebruikt u de<br>scrollknop.<br>> Het volume wordt opgeslagen voor volgende gesprekken.                                                                                                    |  |  |
| Het gesprek overzetten<br>op de telefoon | <ul> <li>Als u een lopend gesprek wilt overzetten op uw telefoon, drukt u op de toets .</li> <li>&gt; Het gesprek wordt automatisch overgezet op de telefoon.</li> <li>Als u het gesprek weer wilt terugschakelen naar de set, drukt u nogmaals op de toets .</li> </ul>                                                                                            |  |  |
| De microfoon<br>uitschakelen             | <ul> <li>Als u de microfoon van de set wilt uitschakelen zodat uw gesprekspartner u niet meer hoort, drukt u op de toets &gt;00.</li> <li>Druk nogmaals op de toets &gt;00 om hem weer in te schakelen.</li> </ul>                                                                                                    |  |  |
| Een tweede inkomend<br>gesprek aannemen  | <ul> <li>De Parrot MKi9200 laat u gelijktijdig twee gesprekken voeren, onder voorbehoud dat uw telefoon over deze functie beschikt.</li> <li>Druk op de toets om een tweede inkomend gesprek te accepteren.</li> <li>&gt; Het eerste gesprek wordt automatisch in de wacht gezet.</li> <li>Druk op de toets om het tweede inkomende gesprek te weigeren.</li> </ul> |  |  |

|                      | U kunt dit gesprek ook via uw telefoon weigeren.                                                                                                    |
|----------------------|----------------------------------------------------------------------------------------------------|
|                      | • Druk op de toets 🗸 van de hands-free set of de telefoon om van een gesprek naar het andere gesprek over te schakelen.                                                                                                    |
| De voicemail beheren | <ul> <li>Met de Parrot MKi9200 kunt u DTMF's verzenden tijdens een gesprek om bijvoorbeeld uw voicemail te beheren. Hiertoe:</li> <li>1. Drukt u op de scrollknop om het DTMF menu te openen.</li> <li>&gt; "0" wordt aangegeven door de hands-free set.</li> </ul> |
|                      | <ol> <li>Gebruik de scrollknop om uw DTMF te kiezen uit de volgende<br/>mogelijkheden: 0,1,2,3,4,5,6,7,8,9,# of *.</li> </ol>                                                                                                    |
|                      | <ol> <li>Druk op de scrollknop om deze DTMF naar uw telefoon te<br/>zenden.</li> </ol>                                                                                                    |
|                      |                                                                                                    |

Een gesprek beëindigen Druk op de toets om een lopend gesprek te beëindigen.

## Gebruik van de spraakherkenning

#### Een gesprek ontvangen via spraakherkenning

Om en gesprek te ontvangen via spraakherkenning, moeten de toverwoorden geactiveerd zijn. De toverwoorden zijn standaard ingeschakeld.

| De toverwoorden<br>activeren/deactiveren | 1. | Druk op de scrollknop en selecteer Telefoon > Gesproken<br>commando's > Trefwoorden. |
|------------------------------------------|----|--------------------------------------------------------------------------------------|
|                                          | 2. | Druk op de scrollknop om de toverwoorden te activeren/deactiveren.                   |
| Een gesprek accepteren                   | Wa | inneer u een binnenkomen gesprek accepteert zegt u, " <b>Accepteren"</b> .           |
| Een gesprek weigeren                     | Wa | nneer u een binnenkomend gesprek weigert zegt u "Weigeren".                          |

#### Een uitgaand gesprek via spraakherkenning

| Een uitgaand gesprek<br>voeren                | 1.                               | Druk op de toets 🕻 om het spraakherkenningproces te initiëren.<br>> De set vraagt u om de naam van het contact dat u wilt bellen.                                                                                                    |
|-----------------------------------------------|----------------------------------|----------------------------------------------------------------------------------------------------|
|                                               | 2.                               | Spreek de naam van het contact uit.<br>> Het gesprek met het contact wordt automatisch gelanceerd indien<br>de stemopdracht goed begrepen is.                                                                                                    |
|                                               | 3.                               | Bevestig indien nodig door " <i>Ja</i> " te zeggen, " <i>Bel</i> " of « <i>bellen</i> ».                                                                                                    |
| Een contact met<br>meerdere nummers<br>bellen | Als<br>aar<br>Hie<br>-<br>-<br>- | uw contact beschikt over meerdere telefoonnummers, kunt u<br>igeven welk soort nummer u wilt bellen.<br>rtoe zijn de volgende stemopdrachten beschikbaar: •<br>Huis - Werk - mobiel - Algemeen<br>Thuis - kantoor - op mobiel - Voorkeur<br>In huis - op het werk - op de mobiele telefoon - Ander<br>privé - op kantoor - mobiele telefoon<br>- GSM<br>- Op de GSM<br>- Op de mobiel<br>- Mobiele telefoon |
| De spraakherkenning<br>verlaten               | Dru                              | ik op de toets <b>`</b> om de spraakherkenning uit te schakelen.                                                                                                    |

### Parameters

#### Beltoon

Om het volume in te stellen van de beltoon die een binnenkomend gesprek aangeeft:

- 1. Druk op de scrollknop en selecteer Voorkeur > Audio > Beltoonvolume
- 2. Gebruik de scrollknop om het gewenste volume in te stellen.

#### Telefoonboek

| Een foto aan een contact koppelen            | <ul><li>Met de Parrot MKi9200 kunt u een foto koppelen aan sommige contacten.</li><li>Deze foto wordt getoond bij een binnenkomend gesprek.</li><li>1. In het hoofdmenu kiest u Telefoon &gt; Beheer van de contacten.</li></ul> |
|----------------------------------------------|----------------------------------------------------------------------------------------------------|
|                                              | 2. Kies het contact waaraan u een afbeelding wilt koppelen.                                                                                                    |
|                                              | <ul> <li>3. Druk op de scrollknop en kies Afbeelding &gt; Een afbeelding toevoegen.</li> <li>&gt; "In afwachting van een afbeelding" wordt weergegeven op het scherm van de Parrot MKi9200.</li> </ul>                           |
|                                              | <b>WAARSCHUWING</b> : zorg ervoor dat de foto op .JPG formaat is (niet progressief) en dat hij minder dan 1 Mb groot is.                                                                                                    |
| De weergave van het<br>telefoonboek wijzigen | U hebt de mogelijkheid om wel of geen foto's van uw contacten te tonen als u uw telefoonboek doorbladert. Hiertoe:                                                                                                    |
|                                              | <ol> <li>Drukt u op de scrollknop en kiest Telefoon &gt; Geavanceerde<br/>voorkeuren &gt; Stijl van het telefoonboek.</li> </ol>                                                                                                 |
|                                              | 2. Kies Met afbeelding of Zonder afbeelding.                                                                                                    |

#### Gesprek

Het verbergen van de identificatie activeren/deactiveren

- Als u uw telefoonnummer wilt verbergen als u een gesprek voert, activeert u de optie #31# Toestaan. Hiertoe:
  - 1. Drukt u op de scrollknop en kiest Telefoon > Geavanceerde voorkeuren > #31# Toestaan.
  - 2. Kies Activeren.
- Deactiveer de optie #31# Toestaan om uw nummer weer te tonen.

Een gesprek voeren vanuit of naar het buitenland

- U hebt de mogelijkheid om de set zo in te stellen dat een nummer wordt toegevoegd als u vanuit of naar het buitenland belt. Hiertoe:
  - 1. Drukt u op de scrollknop en kiest Telefoon > Geavanceerde voorkeuren > Verander + in.
  - 2. Kies het landnummer dat u wilt gebruiken.

#### Het uitschakelen van buitengeluiden activeren

Voor het comfort van uw gesprekspartner kunt u met de functie uitschakelen van de buitengeluiden van de Parrot MKi9200 de van buiten de auto komende geluiden sterk terugdringen (bijv: langsrijdende auto's of vrachtwagens, sirenes) vooral wanneer u met open ramen rijdt.

Om deze parameter in te stellen drukt nu op de scrollknop en kiest Voorkeuren > Audio > detectie van lateraal geluid. Activeer of deactiveer de optie door op de scrollknop te drukken.

**WAARSCHUWING**: voordat u de optie **Detecteren van lateraal geluid** activeert, moet u controleren dat uw dubbele microfoon correct is geïnstalleerd en in de richting van de gebruiker wijst.

Anders kan de stem van de gebruiker gedempt worden, alsof het om een buitengeluid gaat.

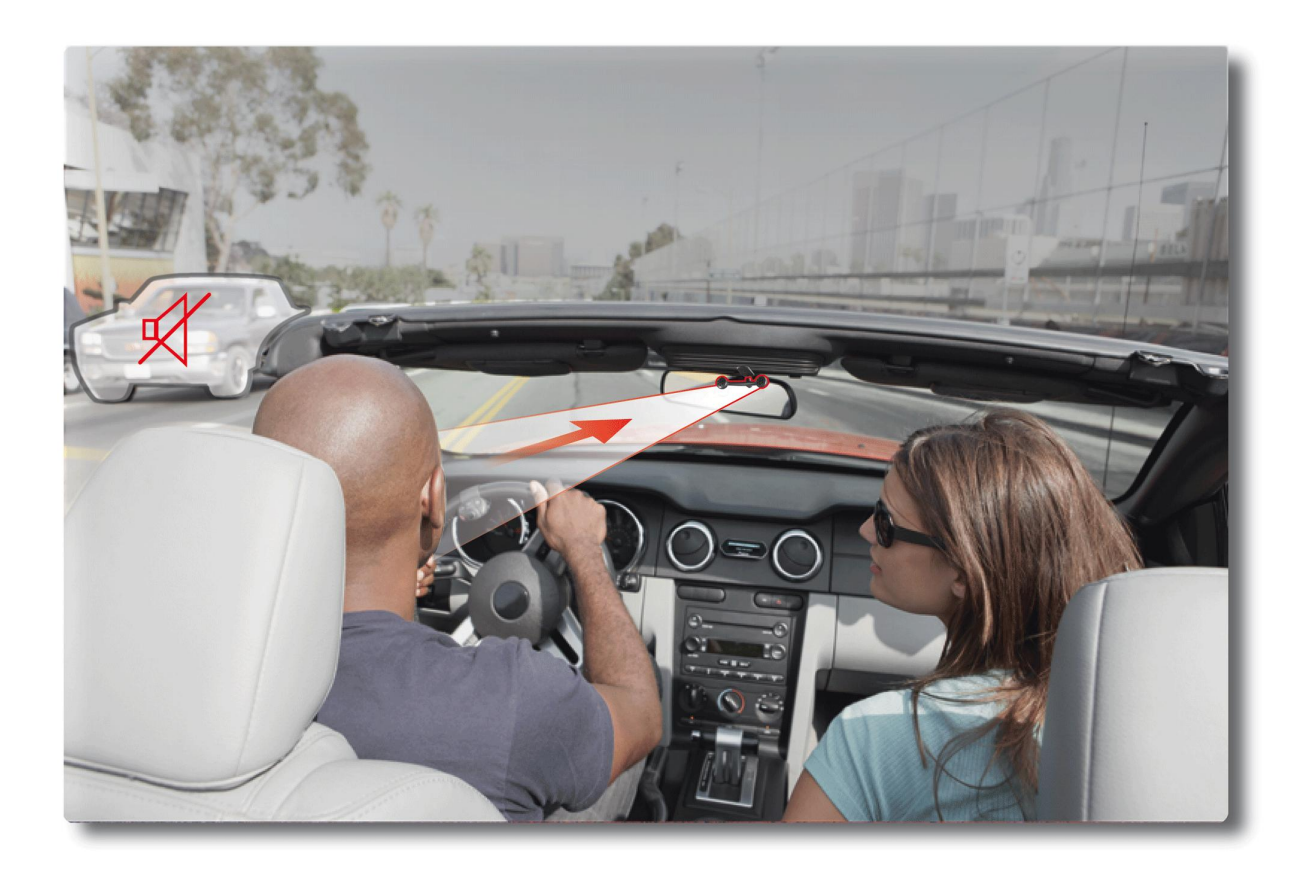

Effect Detectie van lateraal geluid actief - Microfoon correct geïnstalleerd

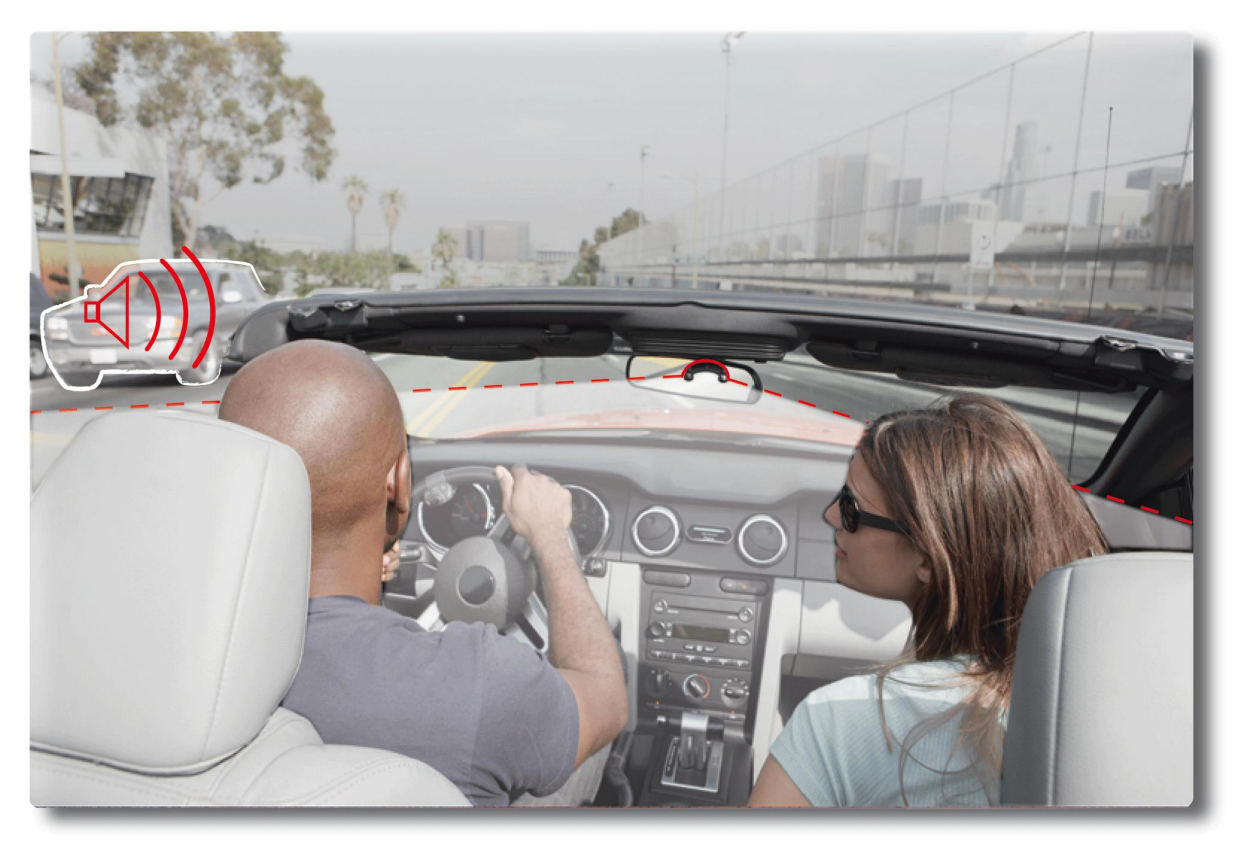

Effect detectie van lateraal geluid niet actief - Microfoon niet op de bestuurder gericht

# Muziek

## De Parrot MKi9200 gebruiken met een externe bron

#### Let op:

- Tijdens het lezen van een muziekbestand drukt u op de toets om terug te gaan naar het menu.
- Als u echter door de menu's heen bladert, drukt u op de toets  $\triangleright III$  om terug te gaan naar de lezer.

De Parrot MKi9200 gebruiken met een iPod / iPhone

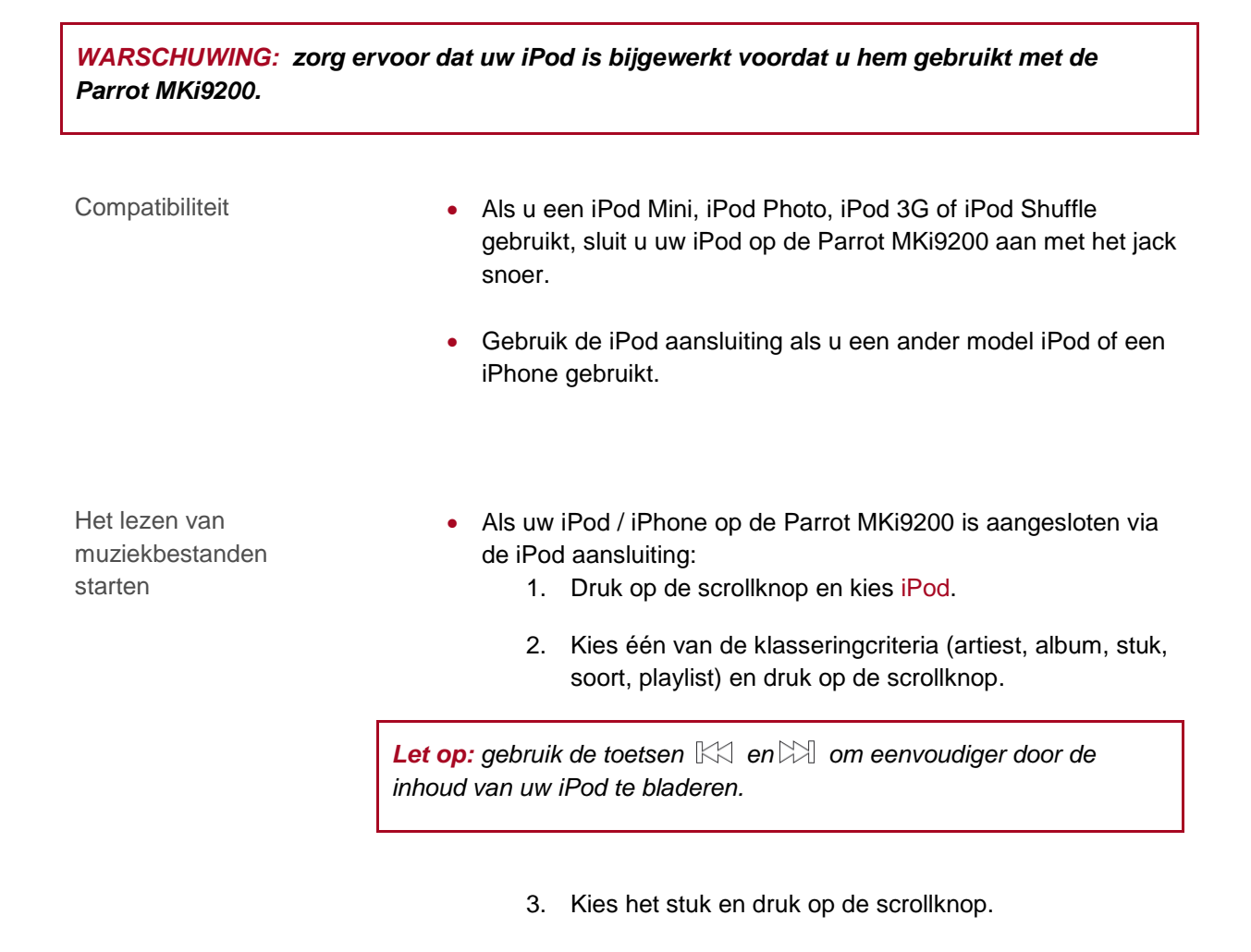

• Als uw iPod op de Parrot MKi9200 is aangesloten met het jack snoer, raadpleegt u het onderdeel <u>De Parrot MKi9200 gebruiken</u> met een analoge audiolezer.

#### De Parrot MKi9200 gebruiken met een SD kaart

Compatibiliteit

U kunt de volgende SD kaarten gebruiken met de Parrot MKi9200:

- SD, micro SD (met adapter), mini SD (met adapter)
- SDHC (klasse 2, 4, 6), mini SDHC (met adapter), micro SDHC
- MMC, MMC plus, MMC mobile (met adapter), MMC micro (met adapter), RS-MMC mini (met adapter)

Muziekbestanden overzetten op een SD kaart

- 1. Installeer de SD kaart in de gleuf die hiervoor bedoeld is.
- 2. Sluit de Parrot MKi9200 aan op uw PC met een USB / mini-USB snoer.

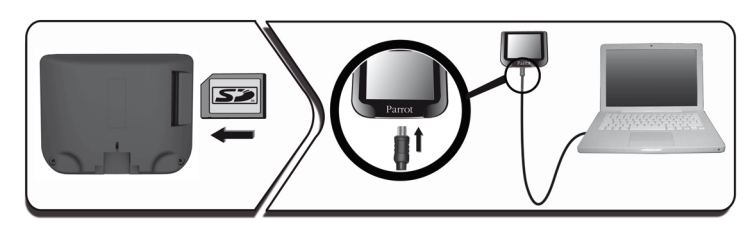

3. Zet de muziekbestanden over alsof het om een gewone USB stick gaat.

Muziekbestanden lezen

- 1. Installeer de SD kaart in de gleuf die hiervoor bedoeld is.
- Druk op de scrollknop en kies SD-kaart.
   > U krijgt de inhoud van de SD kaart te zien.
  - Als de tags van uw muziek correct zijn bepaald, kiest u één van de selectiecriteria (artiest, album, stuk, soort, playlist) en druk op de scrollknop.
  - Als uw audiobestanden geen tags hebben, kiest u Lijsten of Eenvoudige afspeellijst.

Let op: gebruik de toetsen  $\mathbb{K}$  en  $\mathbb{K}$  om eenvoudiger door de inhoud van uw SD kaart te bladeren

3. Kies het muziekbestand en druk op de scrollknop.

#### De Parrot MKi9200 gebruiken met een USB apparaat

**WAARSCHUWING:** als uw Parrot MKi9200 is aangesloten op een iPhone en een USB stick, heeft de iPhone voorrang: u zult alleen de inhoud van uw iPhone kunnen doorbladeren en lezen.

- 1. Sluit de USB stick of de MP3 speler aan op de Parrot MKi9200 met behulp van het USB snoer.
- Druk op de scrollknop en selecteer USB.
   > U opent nu de inhoud van het USB apparaat.
  - Als de tags van uw muziek correct zijn bepaald, kiest u één van de selectiecriteria (artiest, album, stuk, soort, playlist) en druk op de scrollknop.
  - Als uw audiobestanden geen tags hebben, kiest u Lijsten of Eenvoudig afspeellijst.

Let op: Gebruik de toetsen 🖾 en 🖾 om eenvoudiger door de inhoud van uw USB stick / MP3 lezer te bladeren.

3. Kies het muziekbestand en druk op de scrollknop.

## De Parrot MKi9200 gebruiken met een audiolezer die via Bluetooth is aangesloten

Compatibiliteit U kunt muziekbestanden naar de Parrot MKi9200 overzetten van een Bluetooth audiolezer, als deze het profiel A2DP ondersteunt. Het lezen van een Als u deze lezer nooit eerder hebt gebruikt met de Parrot muziekbestand starten MKi9200, moet u de twee apparaten koppelen. Raadpleeg het onderdeel Een telefoon koppelen voor meer informatie. Als u de audiolezer al hebt gekoppeld met de Parrot MKi9200: 1. Druk op de scrollknop en selecteer Voorkeuren > Bluetooth > Gekoppelde apparaten. 2. Kies de audiolezer en vervolgens Bluetooth audio starten. 3. Ga terug naar het hoofdmenu en kies Bluetooth audio. 4. Start het lezen van een muziekbestand op uw audiolezer.

**Let op:** de parameter van het geluidsvolume van gesprekken en van de functie Streaming Audio zijn onafhankelijk van elkaar.

De Parrot MKi9200 gebruiken met en analoge audiolezer

- 1. Sluit uw audiolezer aan op de Parrot MKi9200 met behulp van het jack snoer.
- 2. Druk op de scrollknop en selecteer Lijningang.
- 3. Start het lezen van het muziekbestand op uw audiolezer.

**WAARSCHUWING**: de functies Vorige/Volgende en snel vooruit/achteruit zijn niet beschikbaar als de Parrot MKi9200 op de audiolezer is aangesloten met het jack snoer.

## Bedieningen

| Om                                         | Doet u dit                                                   |
|--------------------------------------------|--------------------------------------------------------------|
| Een muziekbestand te pauzeren              | Druk op de toets ▷Ⅲ.                                         |
| Verder te gaan met lezen                   | Druk op de toets 🖂 🕮.                                        |
| Het volume te verhogen of verlagen         | Draai aan de scrollknop.                                     |
| Snel naar voren / naar achteren te<br>gaan | Druk 2 seconden op de toetsen $\mathbb{K}$ of $\mathbb{K}$ . |
| Een muziekbestand opnieuw lezen            | Druk op de toets 🖾.                                          |
| Naar het volgende muziekbestand te<br>gaan | Druk op de toets 22.                                         |
| Naar het vorige muziekbestand gaan         | Druk 2 maal op de toets 🕅.                                   |
| Het menu Geluidseffecten te openen         | Druk 2 seconden op de toets 🖂 🛙.                             |

### Parameters

#### Weergave van de hoezen

U hebt de mogelijkheid om de hoes van het album dat wordt gelezen weer te geven indien deze deel uitmaakt van het audiobestand.

Een afbeelding aan een album koppelen

Als de tags van uw audiobestanden geen afbeelding bevatten, kunt een afbeelding in .jpg formaat toevoegen aan de betreffende map. Als meerdere afbeeldingen aanwezig zijn zal de Parrot MKi9200 met voorrang de afbeelding met de naam cover.jpg tonen.

WAARSCHUWING: de afbeelding moet kleiner zijn dan 1 Mb.

| Kies de                             | 1.         | Druk op de scrollknop en selecteer Voorkeuren > Weergave > Hoesje.                                                                                   |
|-------------------------------------|------------|----------------------------------------------------------------------------------------------------|
| weergavemodus voor<br>hoezen        | 2.         | Kies de gewenste weergavemodus met behulp van de scrollknop.                                                                                         |
|                                     | 3.         | Druk op de scrollknop om uw keuze te bevestigen.                                                                                                    |
| Weergave van hoezen<br>uitschakelen | Als<br>sel | s u de weergave van hoezen wilt uitschakelen, drukt u op de scrollknop en<br>lecteer Voorkeuren > Weergavee > Hoesje en vervolgens<br>edesactiveerd. |

#### De audioparameters wijzigen

Let op: druk een aantal seconden op de toets  $\triangleright$   $\square$  om het menu van de Geluidseffecten te openen tijdens de weergave van een muziekbestand.

| Het ruimte-effect<br>gebruiken | <ul> <li>Met het ruimte-effect van de Parrot MKi9200 wordt het geluid in drie<br/>dimensies verdeeld en verspreid.</li> </ul>                                                                         |
|--------------------------------|----------------------------------------------------------------------------------------------------|
|                                | <ul> <li>Om deze parameter te wijzigen, drukt u op de scrollknop en selecteer<br/>Geluidseffecten &gt; Spatialisatie. Activeer of deactiveer de optie door<br/>op de scrollknop te drukken</li> </ul> |
|                                | <ul> <li>Nadat u het ruimte-effect hebt geïnstalleerd, kunt u de kenmerken<br/>ervan wijzigen. Hiertoe kiest u Geluidseffecten &gt; Parameters &gt;<br/>Spatialisatievoorkeuren.</li> </ul>           |

| De equalizer<br>gebruiken                     | <ul> <li>Met de equalizer kunt u de lage, middelhoge en hoge frequenties instellen volgens uw voorkeuren. Om dit te activeren of te deactiveren:</li> <li>1. Druk op de scrollknop en selecteer Geluidseffecten &gt; Equalizer.</li> </ul>                                                        |
|-----------------------------------------------|----------------------------------------------------------------------------------------------------|
|                                               | <ol> <li>Activeer of deactiveer de optie door op de scrollknop te<br/>drukken.</li> </ol>                                                                                                    |
|                                               | <ul> <li>U kunt ook kiezen uit tien standaard voorparameters om de<br/>frequentie aan te passen aan het soort muziek waar u naar luistert.<br/>Hiertoe:         <ol> <li>Drukt u op de scrollknop en selecteert Geluidseffecten &gt;<br/>Parameters &gt; Equal. voorkeuren</li> </ol> </li> </ul> |
|                                               | 2. Gebruik de scrollknop om uw parameters uit te voeren.                                                                                                    |
| Het effect Virtual<br>Super Bass<br>gebruiken | <ul> <li>Met het effect Virtual Super Bass versterkt u de lage frequenties. Om deze te activeren of te deactiveren:</li> <li>1. Druk op de scrollknop en selecteer Geluidseffecten &gt; Virtual Super Bass.</li> </ul>                                                                            |
|                                               | 2. Activeer of deactiveer de optie door op de scrollknop te drukken.                                                                                                    |
|                                               | <ul> <li>U kunt de kenmerken van dit effect wijzigen via Geluidseffecten &gt;<br/>Parameters &gt; Vsb Voorkeuren.</li> </ul>                                                                                                    |
| De optie Herhalen<br>gebruiken                | <ul> <li>Om het herhalen van muziekbestanden te activeren of te deactiveren:</li> <li>1. Druk op de scrollknop en selecteer Geluidseffecten &gt; Parameters &gt; herhaling.</li> </ul>                                                                                                    |
|                                               | 2. Activeer of deactiveer de optie door op de scrollknop te drukken.                                                                                                    |
|                                               | WAARSCHUWING: als u een iPod gebruikt met uw Parrot MKi9200,<br>kies dan Geluidseffecten > Parameters > herhaling (iPod).                                                                                                    |
| De optie Willekeurig<br>gebruiken             | <b>WAARSCHUWING</b> : de optie willekeurig is uitsluitend beschikbaar<br>als u uw Parrot MKi9200 gebruikt met een iPod. Als u deze optie<br>wijzigt op de Parrot MKi9200 worden de parameters van uw iPod niet<br>gewijzigd.                                                                      |
|                                               | Om het willekeurig lezen van muziekbestanden te activeren of te deactiveren:<br>1. Druk op de scrollknop en selecteer Geluidseffecten> Parameters ><br>shuffle (iPod).                                                                                                    |
|                                               | 2. Activeer of deactiveer de optie door op de scrollknop te drukken.                                                                                                    |

Mute on Streaming deactiveren

- Deze optie is standaard actief en zorgt ervoor dat het geluid van de radio automatisch wordt uitgeschakeld wanneer een muziekbron wordt geselecteerd en afgespeeld.
- U kunt deze optie deactiveren, maar dit is slechts interessant als u de uitgang line-in gebruikt. Om muziek te beluisteren moet u de aux bron op uw autoradio kiezen. Om de optie te deactiveren:
  - Drukt u op de scrollknop en selecteert Voorkeuren > Audio > Mute on Streaming.
  - 2. Deactiveer de optie door op de scrollknop te drukken.